RAMAPO COLLEGE

# How to Find Your Advisees & Active Holds using Connect

Center for Student Success

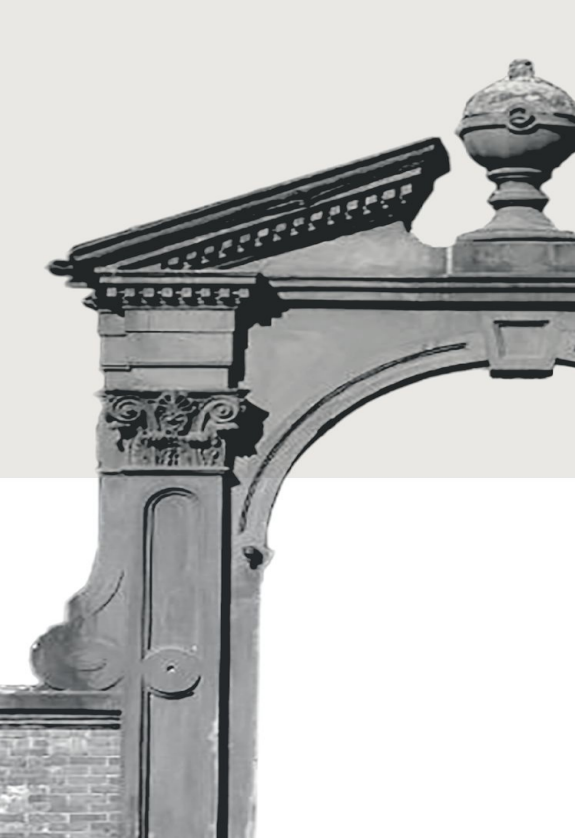

### How to Find Your Advisees on Connect

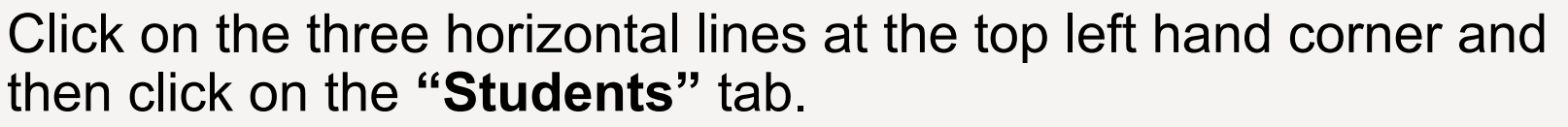

| •  | N  | loven | nber 2 | 024 | -  | •  |
|----|----|-------|--------|-----|----|----|
| S  | M  | Т     | W      | Т   | F  | S  |
| 27 | 28 | 29    | 30     | 31  | 1  | 2  |
| 3  | 4  | 5     | 6      | 7   | 8  | 9  |
| 10 | 11 | 12    | 13     | 14  | 15 | 16 |
| 17 | 18 | 19    | 20     | 21  | 22 | 23 |
| 24 | 25 | 26    | 27     | 28  | 29 | 30 |
| 1  | 2  | 3     | 4      | 5   | 6  | 7  |

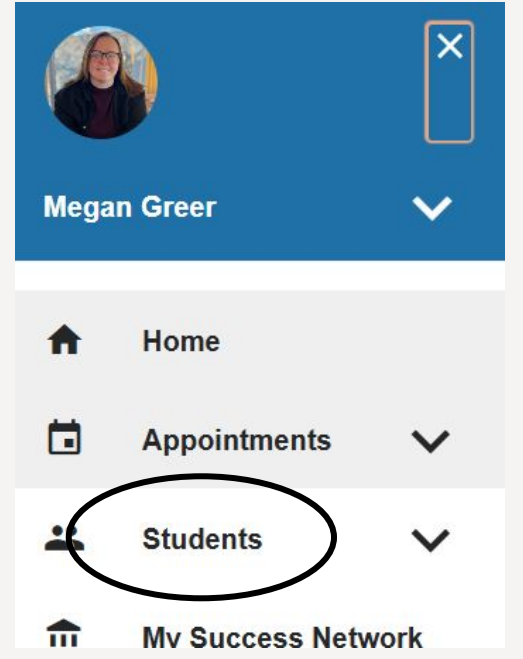

RAMA

### How to View Active Advisement Holds

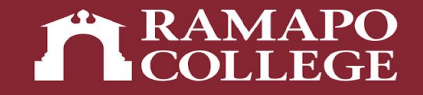

Make sure "Academic Advisor" is selected under "**Connection**". Then the term should say "**Active**".

· Leave "Cohort" blank and then click "Add Filters"

|       | MY STUDENTS                          |                     |          | TRACKING |                    |
|-------|--------------------------------------|---------------------|----------|----------|--------------------|
| Fl    | ag 💏 Referral 🖉 To-Do 📩 Success Plan | Message Note        | Download |          |                    |
| Searc | h                                    | Connection          | Term     | Cohort   | Additional Filters |
| Stude | ent Name, Username, or ID            | Go Academic Advisor | Active   | ✓        | Add Filters        |
|       |                                      |                     |          |          |                    |

## How to View Active Advisement Holds

At the next screen, click on **"Tracking Items".** You will then click on the **"Active (includes needs review)"** radio button.

- On the drop down menu for "**Tracking Type**", click on "**Flag**".
- After that click on "Item Name" and then your schools advisement hold. (Example: SSHS Advisement Hold)

When you click the submit button, you should get a list of your students on your caseload with active advisement holds.

#### RAMAPO COLLEGE

| dditional Filters     |               | Clear All Filters                                                                                              | ever Mind Subn |
|-----------------------|---------------|----------------------------------------------------------------------------------------------------|----------------|
| Tracking Items        | Students with | Tracking Items                                                                                                 |                |
| State & Relationships | Count         | Tracking Items matching criteria                                                                               |                |
| Meetings              | Status        |                                                                                                    |                |
| Success Plans         | Status        | Needs Review                                                                                                   |                |
| III Retention Scores  |               | ◯ Resolved                                                                                                    |                |
|                       |               | <u>O All</u>                                                                                                   |                |
|                       | Tracking Type | Flag                                                                                                    | ✓ 6            |
|                       | Closure Reaso | un de la companya de la companya de la companya de la companya de la companya de la companya de la companya de | <u> </u>       |
|                       | Item Name     | SSHS Advisement Hold                                                                                           | ~              |
|                       | Created By    |                                                                                                    |                |
|                       | Course Contex | t                                                                                                    | •              |
|                       | Due Date      |                                                                                                    | ~              |
|                       | Creation Date | Start 🛗 to End                                                                                                 | 8              |
|                       |               |                                                                                                    |                |
|                       |               |                                                                                                    |                |
|                       |               |                                                                                                    | (              |
| Required fields       |               | Clear All Filters                                                                                              | lever Mind Sub |

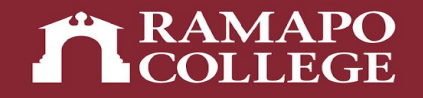

If you still have questions about accessing your advisee caseload in Connect, you can email <u>success@ramapo.edu</u> for assistance. We are happy to help you!

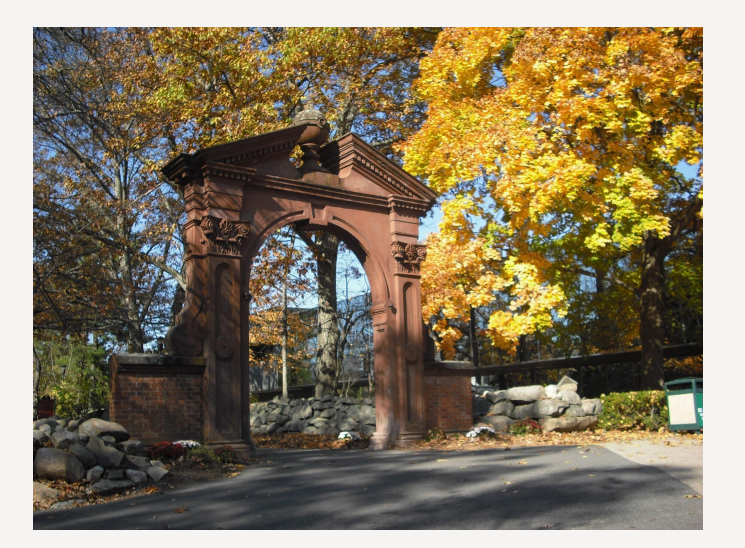

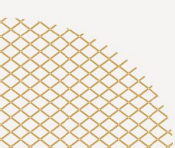